# BAB IV

## HASIL DAN PEMBAHASAN

## 4.1 Pengujian *Black Box*

Pengujian *black box (black box testing)* adalah salah satu metode pengujian perangkat lunak yang berfokus pada sisi fungsionalitas, khususnya pada input dan output pada aplikasi untuk menentukan apakah aplikasi tersebut sudah sesuai dengan yang di harapkan.

## 4.1.1 Pengujian Form Login

Untuk dapat melakukan pengolahan data pada sistem, admin harus *login* ke dalam sistem. Admin hanya tinggal memasukkan *username* dan *password* yang telah terdaftar ke sistem. Berikut gambar tampilan halaman *login* sistem ini:

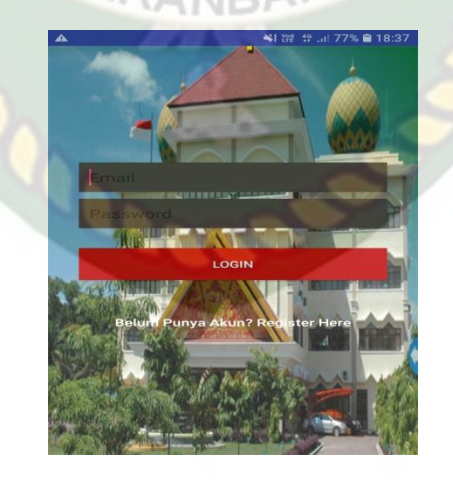

Gambar 4.1 Pengujian Form Login "Username dan Password

Pada gambar 4.1 dijelaskan bahwa *fieldusername* dan *password* tidak boleh salah dalam penginputan data, apabila ada kesalahan akan muncul tulisan *username*/email is *Not Registered* bisa dilihat pada gambar 4.2.

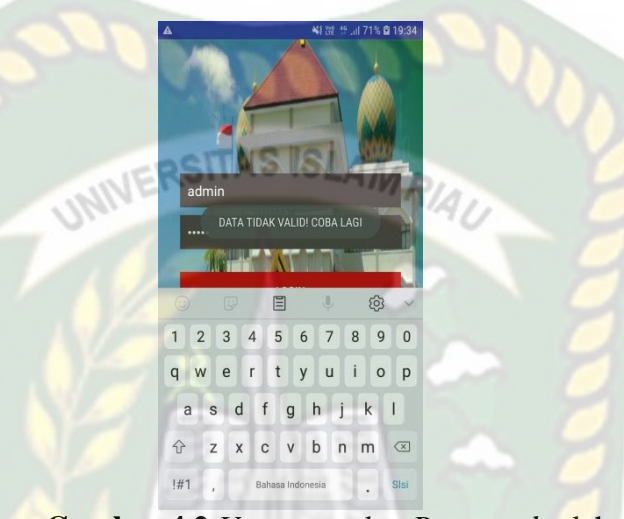

Gambar 4.2 Username dan Password salah

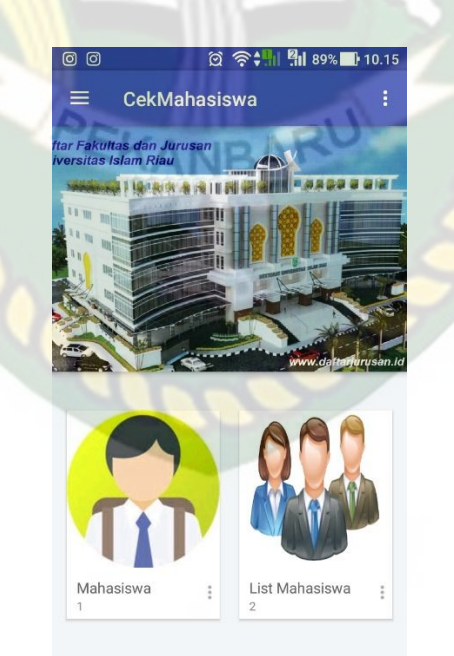

Gambar 4.3 Tampilan Menu Utama Admin Setelah Login

Pada gambar 4.3 menyatakan bahwa *login* berhasil, data *username* dan *password* ditemukan, maka sistem akan menampilkan *Form* menu utama.

| No | Skenario                                                                                                    | Test Case                                                | Hasil yang                                                                                                    | Hasil                                                 |
|----|----------------------------------------------------------------------------------------------------|----------------------------------------------------------|----------------------------------------------------------------------------------------------------|-------------------------------------------------------|
|    | Pengujian                                                                                                    |                                                          | diharapkan                                                                                                    | pengujian                                             |
| 1  | Mengkosongkan<br>semua isian data<br><i>login</i> , lalu<br>mengklik<br>tombol <i>login</i>                   | Username:<br>(Dikosongkan)<br>Password:<br>(Dikosongkan) | Sistem<br>menolak <i>login</i><br>ke system                                                                                | [√]Sesuai<br>Harapan<br>[ ]Tidak<br>Sesuai<br>Harapan |
| 2  | Hanya mengisi<br>username tanpa<br>mengisi<br>password, lalu<br>mengklik<br>tombol login                      | Username:admin(benar)<br>Password:<br>(Dikosongkan)      | Sistem<br>menolak <i>login</i><br>ke system                                                                                | [✓]Sesuai<br>Harapan<br>[]Tidak<br>Sesuai<br>Harapan  |
| 3  | Mengisi<br>username yang<br>benar dan<br>mengisi<br>password yang<br>salah lalu<br>mengklik<br>tombol sign in | Username:<br>admin(benar)<br>Password:<br>1234 (salah)   | Sistem<br>menolak<br>akses <i>login</i><br>dan<br>menampilkan<br>pesan :<br><i>password</i><br>yang<br>dimasukkan<br>salah | [√]Sesuai<br>Harapan<br>[]Tidak<br>Sesuai<br>Harapan  |
| 4  | Mengisi<br>username dan<br>password yang<br>benar lalu<br>mengklik<br>tombol sign in                          | Username:<br>Admin<br>Password:<br>123456                | Sistem<br>menerima<br>akses <i>login</i><br>dan kemudian<br>akan menuju<br>ke halaman<br>menu utama<br>admin               | [√]Sesuai<br>Harapan<br>[]Tidak<br>Sesuai<br>Harapan  |

Tabel 4.1Kesimpulan Pengujian Form Login

#### 4.1.2 Pengujian Data Mahasiswa

Pengujian selanjutnya yaitu *form*data mahasiswa yang mana dapat dilihat pada gambar 4.4. Pada *form*mahasiswayang harus diinputkan yaitu nim, nama, lokal dan semester*Form* ini harus diinputkan dengan benar sesuai dengan formatnya masing-masing.

| <sup>NPM</sup> 253615 |         |     |   |
|-----------------------|---------|-----|---|
| NAMA                  |         | 00  |   |
| nani                  |         |     |   |
| LOKAL                 | A MAN   |     |   |
| b                     | TAS ISL | MA  | _ |
| SEMESTER              |         | RAU |   |
| 8                     | 2       |     |   |
|                       |         |     |   |
|                       |         |     |   |
|                       |         |     |   |
|                       |         |     |   |

# Gambar 4.4 Pengujian Form Tambah Data Mahasiswa

Apabilah admin sudah menginputkan data mahasiswa dengan benar dan kemudian disimpan maka setiap data yang diinputkan akan tersimpan didalam sistem dapat diliat pada gambar 4.5

|                | ପ ବିକାଶ ଶା ୫୨% | 10.16 |
|----------------|----------------|-------|
| Dat            | a Mahasiswa    |       |
| NPM            |                |       |
| 133510         |                |       |
| Lokal          |                |       |
| С              |                |       |
| Nama Mahasiswa |                |       |
| rismawati      |                |       |
| Semester       |                |       |
| 10             |                |       |
| NPM            |                |       |
| 143510         |                |       |
| Lokal          |                |       |
| а              |                |       |
| Nama Mahasiswa |                |       |
| rezki friandra |                |       |
| Semester       |                |       |
| 8              | 100            |       |
| NPM            | ISI AAA        |       |
| 153510         | MNND,          |       |
| Lokal          | 11/            | 91.   |
| E              |                | 10    |
| Nama Mahasiswa |                |       |
| MAULANASARAO   | WIS            |       |
| Semester       |                |       |
| 6              |                |       |
| NPM            |                |       |
| 36363          |                |       |
| Lokal          |                |       |
|                |                |       |

Gambar 4.5 Tampilan Data Mahasiswa Yang Sudah Disimpan

Pengujian selanjutnya adalah menghapus data mahasiswa yang telah terdaftar di dalam sistem. Jika petugas ingin menghapus data mahasiswa yang ada maka sistem akan menampilkan *form*konfirmasi seperti gambar 4.6.

| T Cibanarai Data |        |
|------------------|--------|
| rismawati        | 133510 |
|                  | Jam 10 |
| rezki friandra   | 143510 |
|                  | Jam 8  |
| MAULANASARAOWIS  | 153510 |
| 0                | Jam 6  |

Gambar 4.6 Pengujian Form Hapus Data Mahasiswa

Pada gambar 4.6 adalah menghapus data mahasiswa yang telah terdaftar di dalam sistem. Jika memilih "Ok", maka data mahasiswa yang dipilih akan terhapus dari database.

| No. | Komponen yang Diuji             | Skenario<br>Pengujian                                        | Hasil yang<br>Diharapkan                                                                           | Hasil                                                                                                    |
|-----|---------------------------------|--------------------------------------------------------------|----------------------------------------------------------------------------------------------------|----------------------------------------------------------------------------------------------------|
| 1   | S UNIVE                         | Mengosongkan<br>pada semua<br><i>field</i> , klik<br>simpan. | Sistem<br>menolak<br>memulai<br>pemrosesan<br>data yang<br>diinput                                 | [√]Sesuai<br>Harapan<br>[]Tidak<br>Sesuai<br>Harapan                                                                                                    |
|     | FormMabasiswa                   | Menginputkan<br>kode dan<br>mengosongkan<br>Mahasiswa        | Sistem<br>menolak                                                                                  | Hasil[√]SesuaiHarapan[]TidakSesuaiHarapan[√]SesuaiHarapan[√]SesuaiHarapan[√]SesuaiHarapan[√]SesuaiHarapan[√]SesuaiHarapan[√]SesuaiHarapan[√]SesuaiHarapan[]TidakSesuaiHarapan[]TidakSesuaiHarapan[]TidakSesuaiHarapan[]TidakSesuaiHarapan[]TidakSesuaiHarapan[]TidakSesuaiHarapan[]TidakSesuaiHarapan[]TidakSesuai |
|     |                                 | Mengisi pada<br>semua <i>field</i> ,<br>klik simpan.         | Sistem<br>menyimpan<br>data yang<br>diinput                                                        | [√]Sesuai<br>Harapan<br>[]Tidak<br>Sesuai<br>Harapan                                                                                                    |
|     |                                 | Mengisi pada<br>semua <i>field</i> ,<br>klik reset.          | Sistem akan<br>mengosongkan<br><i>field</i> dan<br>memulai<br>pengisian <i>field</i><br>dari awal. | [✓]Sesuai<br>Harapan<br>[ ]Tidak<br>Sesuai<br>Harapan                                                                                                    |
| 2   | Mengklik tombol " <i>Edit</i> " | Mengedit data<br>Mahasiswa                                   | Sistem akan<br>kembali pada<br><i>Form</i> data<br>Mahasiswa                                       | [√]Sesuai<br>Harapan<br>[]Tidak<br>Sesuai<br>Harapan                                                                                                    |
| 3   | Mengklik tombol<br>"Hapus"      | Menghapus<br>data Mahasiswa                                  | Sistem<br>menghapus<br>data<br>Mahasiswa                                                           | [√]Sesuai<br>Harapan<br>[]Tidak<br>Sesuai<br>Harapan                                                                                                    |

4 2 Kesimpulan Penguijan Form mahasiswa

## 4.1.3 Pengujian Form List Mahasiswa

Pada gambar 4.7 djelaskan bahwa setiap kolom yang ada pada*form*list mahasiswa tidak boleh dikosongkan. Apabila dikosongkan aplikasi tidak akan berjalan untuk mengidentifikasi wajah mahasiswa.

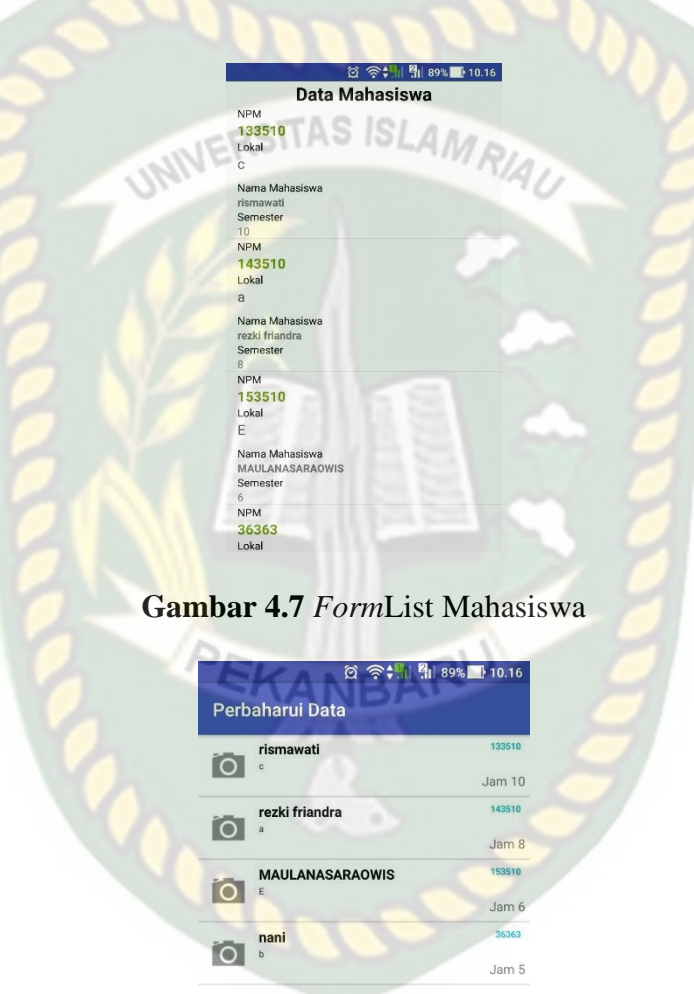

Pada gambar 4.8 merupakan tampilan listmaha siswayang sudah diinputkan dengan benar oleh admin dan kemudian disimpan kedalam sistem.

| @ 🛜 📲 📲 89% 🖬 10.16                     |
|-----------------------------------------|
| Data Mahasiswa                          |
| NPM                                     |
| 133510                                  |
| Lokal                                   |
| с                                       |
| Nama Mahasiswa<br>rismawati<br>Semester |
| NPM                                     |
| 143510                                  |
| Lokal                                   |
| a                                       |
| Nama Mahasiswa<br>rezki friandra        |
| Semester                                |
| 8                                       |
| NPM                                     |
| 153510                                  |
| Lokal                                   |
|                                         |
| Nama Mahasiswa                          |
| MAULANASARAOWIS                         |
| Semester                                |
| NIPM                                    |
| 36363                                   |
| l okal                                  |
|                                         |

Gambar 4.9 Tampilan Data Mahasiswa Yang Sudah Disimpan

Pada tahapan ini dijelaskan tentang kesimpulan dari hasil pengujian *form*list mahasiswa, hasil pengujian dari *form* dikosongkan, kemudian edit, hapus, dan detail data dapat dilihat pada tabel Tabel 4.3

| No. | Komponen<br>yang Diuji               | Skenario<br>Pengujian                                        | Hasil yang Diharapkan                         | Hasil                                                |  |  |
|-----|--------------------------------------|--------------------------------------------------------------|-----------------------------------------------|------------------------------------------------------|--|--|
| 1   | Nama, lokal,<br>semester, dan<br>nim | Mengosongkan<br>pada semua<br><i>field</i> , klik<br>simpan. | Sistem menolak<br>"Tombol simpan<br>terkunci" | [√]Sesuai<br>Harapan<br>[]Tidak<br>Sesuai<br>Harapan |  |  |
|     |                                      | Menginputkan                                                 | Sistem menolak                                | [✓]Sesuai                                            |  |  |
|     |                                      | salah satu <i>field</i>                                      | "Tombol simpan                                | Harapan                                              |  |  |

Tabel 4.3 Kesimpulan Pengujian Form Peserta

|   |                               | dan                       | terkunci"                 | [ ]Tidak  |
|---|-------------------------------|---------------------------|---------------------------|-----------|
|   |                               | mengosongkan              |                           | Sesuai    |
|   |                               | sebagian <i>field</i> .   |                           | Harapan   |
|   |                               |                           |                           | [√]Sesuai |
|   |                               | Mengisi pada              | Sistem manarima dan       | Harapan   |
|   |                               | semua <i>field</i> , klik | data harbasil disimaan    | [ ]Tidak  |
|   |                               | simpan.                   | data bernasii disimpan    | Sesuai    |
|   |                               |                           |                           | Harapan   |
|   |                               | Monghlik                  | Sistem alzan              | [✓]Sesuai |
|   |                               | tombol "Posot"            | Sistem akan               | Harapan   |
|   |                               | tollibol Keset            | mengosongkan <i>field</i> | [ ]Tidak  |
|   |                               | pada data fist            | heni mal                  | Sesuai    |
|   |                               | manasiswa                 | dari awal.                | Harapan   |
|   | Meng <mark>klik</mark>        | Melihat data              |                           | [√]Sesuai |
|   | tombol                        | keseluruhan               | Sistem akan membuka       | Harapan   |
| 2 | "Detail" pada informasi mobil |                           | halaman tampilan          | [ ]Tidak  |
|   | data list data                | yang telah                | mahasiswa                 | Sesuai    |
|   | mahasi <mark>sw</mark> a      | diinputkan                |                           | Harapan   |
|   | Mengklik                      |                           |                           | [✓]Sesuai |
|   | tombol "Edit"                 | Mengedit data             | Sistem alten membulto     | Harapan   |
| 3 | pada d <mark>ata list</mark>  | mahasiswayang             | Earren akan membuka       | [ ]Tidak  |
|   | data                          | telah diinputkan          | Forminaliasiswakeindan    | Sesuai    |
|   | mahasis <mark>wa</mark>       |                           |                           | Harapan   |
|   | Mengklik                      |                           |                           | [√]Sesuai |
|   | tombol                        | Monghanus data            | Sistem akan               | Harapan   |
| 4 | "Hapus" pada                  | mahasiswa                 | menghapus langsung        | [ ]Tidak  |
|   | data list data                |                           | data mahasiswa            | Sesuai    |
|   | mahasiswa                     |                           |                           | Harapan   |

# 4.1.4 Pengujian Proses Identifikasi

Pengujian selanjutnya yaitu proses identifikasi yang mana dapat dilihat pada gambar 4.10. Pada proses identifikasi yang harus pertama dilakukan adalah melakukan configurasi terhadap data yang sudah masuk.

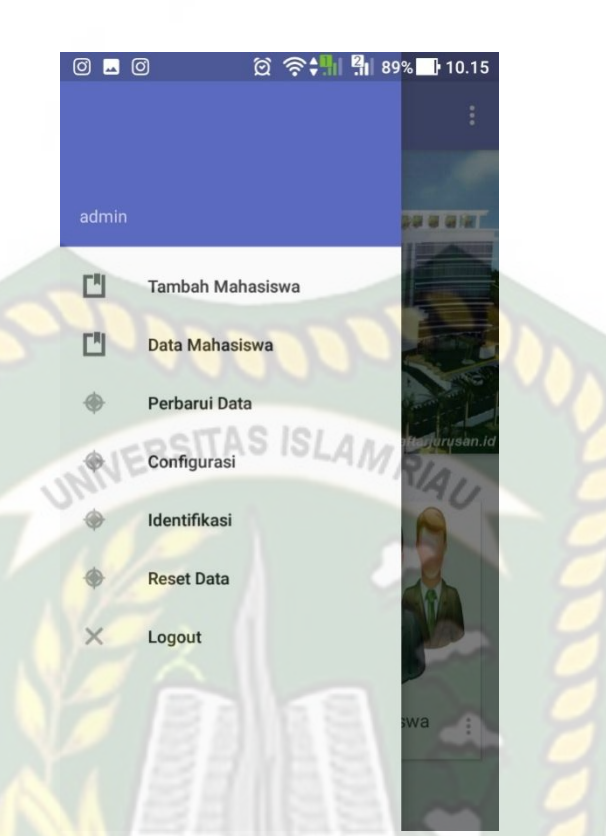

Gambar 4.10 Pengujian menu configurasi

Apabilah admin sudah menginputkan data mahasiswa dengan benar dan kemudian disimpan maka setiap data yang diinputkan akan tersimpan didalam sistem dan dilakukan proses configurasi dapat diliat pada gambar 4.11

🛱 🛜 👫 🏭 89% 📑 10.16

143510800 imported. Image 3 of 10 from Nama = Rezekaolanda, NPM = 143510800 imported. Image 4 of 10 from Nama = Rezekaolanda, NPM = 143510800 imported. Image 5 of 10 from Nama = Rezekaolanda, NPM = 143510800 imported. Image 6 of 10 from Nama = Rezekaolanda, NPM = 143510800 imported. Image 7 of 10 from Nama = Rezekaolanda, NPM = 143510800 imported. Image 8 of 10 from Nama = Rezekaolanda, NPM = 143510800 imported. Image 9 of 10 from Nama = Rezekaolanda, NPM = 143510800 imported. Image 1 of 10 from Nama = Nurainaanidarma, NPM = 143510239 imported. Image 2 of 10 from Nama = Nurainaanidarma, NPM = 143510239 imported.

Gambar 4.11 Tampilan Data Mahasiswa Yang Sudah Diconfigurasi

Pengujian selanjutnya adalah mengidentifikasi wajah mahasiswa yang terdaftar dan sudah dilakukan configurasi. Seperti pada gambar 4.12 dan 4.13 di bawah ini .

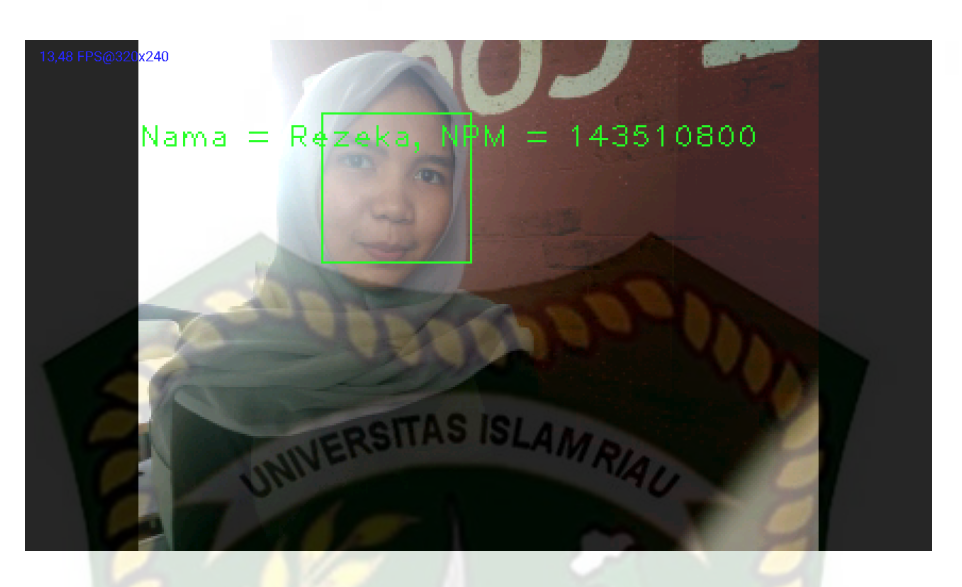

Gambar 4.12 Pengujian Identifikasi Wajah dikenali

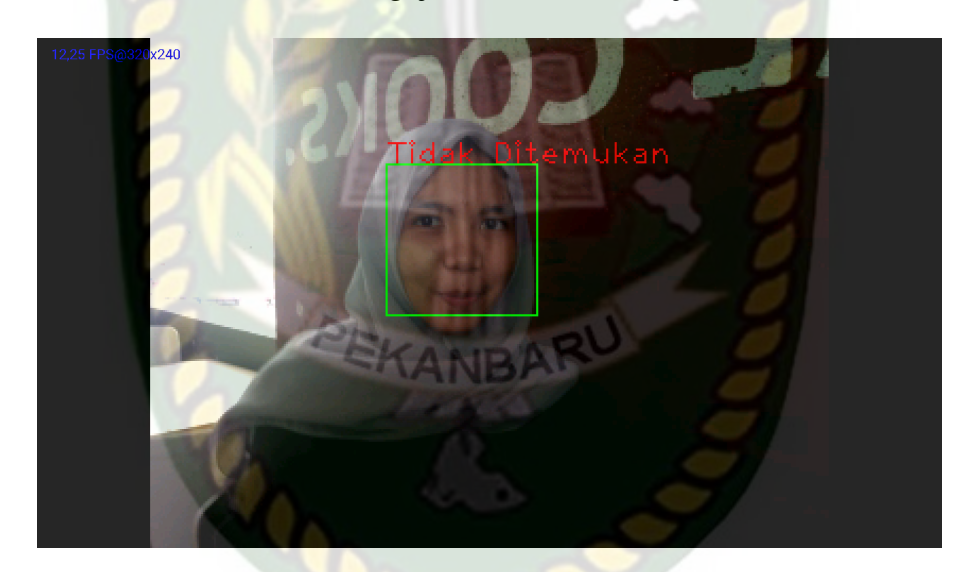

Gambar 4.13 Pengujian Identifikasi Wajah tidak dikenali

| No. | Komponen yang Diuji  | Skenario<br>Pengujian                                        | Hasil yang<br>Diharapkan                                           | Hasil                                                |
|-----|----------------------|--------------------------------------------------------------|--------------------------------------------------------------------|------------------------------------------------------|
|     |                      | Mengosongkan<br>pada semua<br><i>field</i> , klik<br>simpan. | Sistem<br>menolak<br>memulai<br>pemrosesan<br>data yang<br>diinput | [√]Sesuai<br>Harapan<br>[]Tidak<br>Sesuai<br>Harapan |
| 1   | Proses Configurasi   | Menginputkan<br>kode dan<br>mengosongkan<br>configurasi      | Sistem<br>menolak                                                  | [✓]Sesuai<br>Harapan<br>[]Tidak<br>Sesuai<br>Harapan |
|     |                      | Mengisi pada<br>semua <i>field</i> ,<br>klik simpan.         | Sistem<br>menyimpan<br>data yang<br>diinput                        | [√]Sesuai<br>Harapan<br>[]Tidak<br>Sesuai<br>Harapan |
| 2   | Proses Identifikasi" | Proses<br>pengenalan<br>wajah                                | Aplikasi sudah<br>dapat<br>mengenali<br>wajah<br>mahasiswa         | [√]Sesuai<br>Harapan<br>[]Tidak<br>Sesuai<br>Harapan |

Tabel 4.4 Kesimpulan Pengujian Form Identifikasi

# 4.2 Kesimpulan Pengujian BlackBox

Dari proses pengujian *black box* ini dapat disimpulkan bahwa setiap data yang akan diinputkan kedalam sistem harus benar-benar sesuai dengan format sistem yang dibuat apabila ada kesalahan dalam penginputan data kedalam sistem, maka sistem akan menolak dan muncul kolomberwarna merah pada *form*yang belum di isi. apabila diinputkan dengan benar sistem dapat berjalan dengan baik dan sesuai dengan harapan yang diinginkan. Dari gambar 4.13dapat di simpulkan bahwa hasil dari proses perhitungan pada sistem sama dengan hasil perhitungan secara manual pada tabel 4.4.

#### 4.3 Kesimpulan Pengujian

Berdasarkan pengujian yang sudah dilakukan dapat ditarik kesimpulan bahwa proses identifikasi dalam aplikasi pengenalan wajah mahasiswa sudah sesuai.

#### 4.4 Implementasi Sistem

Implementasi sistem yang digunakan adalah dengan membuat kuisoner dengan 5 pertanyaan dan 1 responden pengawas yang terdiri dari pengawas ujian di teknik informatika UIR sebagai pengguna aplikasi. Kepada 1 responden diajukan pertanyaan-pertanyaan yang dimaksud adalah sebagai berikut :

- 1. Bagaimana tanggapan anda tentang aplikasi ini?
- 2. Apakah tata letak tampilan / interface mudah dikenali?
- 3. Apakah aplikasi ini mudah untuk digunakan?
- 4. Apakah bahasa yang digunakan dalam aplikasi ini jelas untuk di mengerti?
- 5. Apakah aplikasi ini dapat mempermudah pengawas dalam menyeleksi peserta ujian ?

Dari 5 (lima) pertanyaan diatas, maka diperoleh hasil jawaban atau tanggapan dari responden terhadap kinerja dan tujuan dari aplikasi, sebagai berikut:

1. Bagaimana tanggapan anda tentang aplikasi ini memiliki nilai Bagus : 17 responden, Cukup Bagus : 3 responden, Biasa : 0 responden

- 2. Apakah tata letak tampilan / interface mudah dikenali memiliki nilai Bagus : 17 responden, Cukup Bagus : 3 responden, Biasa : 0 responden
- Apakah aplikasi ini mudah untuk digunakan memiliki nilai Bagus : 16 responden, Cukup Bagus : 4 responden, Biasa : 1 responden
- 4. Apakah bahasa yang digunakan dalam aplikasi ini jelas untuk di mengerti memiliki nilai Bagus : 16 responden, Cukup Bagus : 4 responden, Biasa : 0 responden
- 5. Apakah aplikasi ini dapat mempermudah pengawas dalam menyeleksi peserta ujian : 18 responden, Cukup Bagus : 2 responden, Biasa : 0 responden

#### 4.4.1 Kesimpulan Implementasi Sistem

Berdasarkan hasil kuisoner tersebut maka dapat disimpulkan bahwa sistem pendukung keputusan pembelian mobil bekas ini memiliki persentase sebagai berikut :

| No  | Dertenvoor                                                                    | Jumlah Persentase<br>Koresponden |               |       |
|-----|-------------------------------------------------------------------------------|----------------------------------|---------------|-------|
| INO | Pertanyaan                                                                    | Baik                             | Cukup<br>baik | Cukup |
| 1   | Bagaimana tanggapan anda tentang aplikasi ini                                 | 85%                              | 15%           | 0%    |
| 2   | Apakah tata letak tampilan / interface mudah dikenali                         | 85%                              | 15%           | 0%    |
| 3   | Apakah aplikasi ini mudah untuk digunakan                                     | 80%                              | 20%           | 0%    |
| 4   | Apakah bahasa yang digunakan dalam aplikasi<br>ini jelas untuk dimengerti     | 80%                              | 20%           | 0%    |
| 5   | Apakah aplikasi ini dapat mempermudah pengawas dalam menyeleksi peserta ujian | 90%                              | 10%           | 0%    |

| Tabel 4.5  | Hasil Nilai | Persentase  | Tian  | Pertanyaan | Kuisoner  |
|------------|-------------|-------------|-------|------------|-----------|
| 1 auci 4.3 | Hash Innai  | I EISEInase | I Iau |            | NUISOIICI |

Dari hasil persentase tabel diatas, memiliki *performance* baik dengan nilai persentase kuisioner rata-rata sebesar 84%, sehingga aplikasi yang didasarkan pada 5 pertanyaan yang diajukan secara langsung oleh penulis kepada pengawas dan mahasiswa teknik informatika universitas riau layak untuk dapat diimplementasikan.

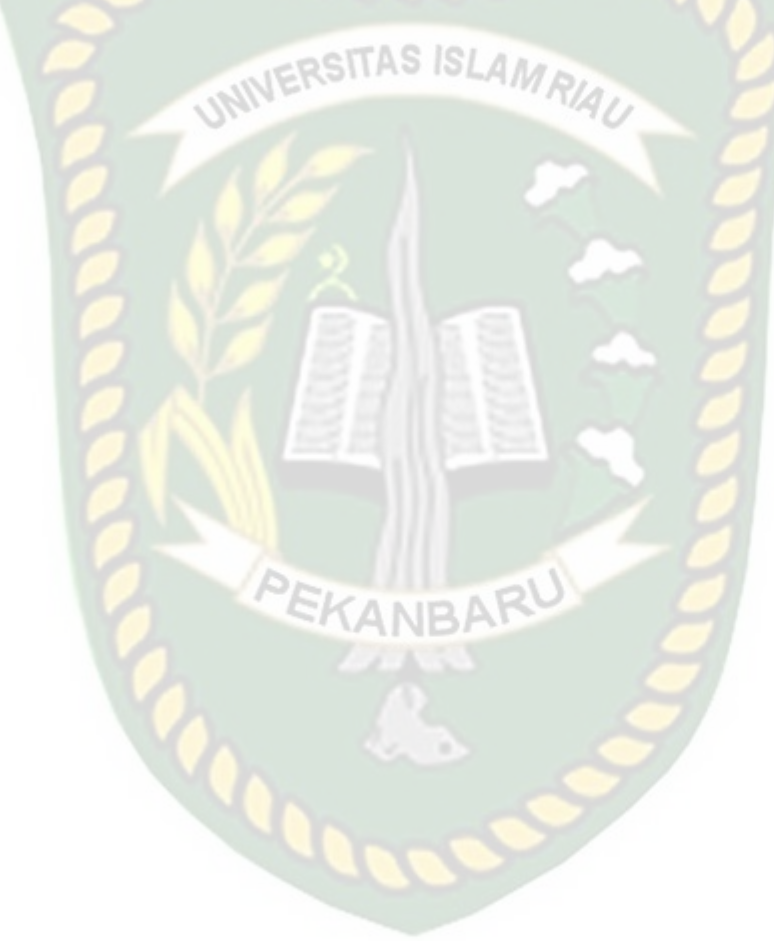